## **Resident Case Distribution Beaker AP Guide:**

## Assigning the cases to different residents/fellows:

1. Click on your **Outstanding List** tab or find the link to the **Outstanding List** from the Beaker AP Lab Dashboard.

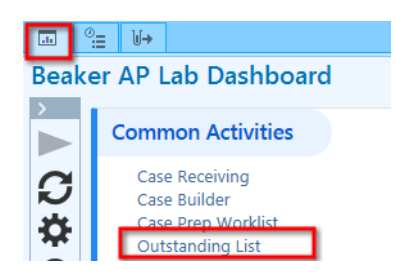

2. Filter the list so it only shows the Case Status of Gross Done:

|       | Case Status | Docidont 🔺        | E Test Details   |
|-------|-------------|-------------------|------------------|
| SYN   | Accessioned | Ascending         | - M rest Details |
| ES TU | Accessioned | ✓ Descending      |                  |
| ON P  | Accessioned | Custom            | SP18-00          |
| EDLE  | Accessioned | Filter by 🔹 🕨     | (AII)            |
| ES TU | Gross Done  | Clear all filters | 📕 (Blanks)       |
| ON P  | Accessioned |                   | (NonBlanks)      |
| ON P  | Accessioned |                   | Accessioned 2    |
|       | Gross Done  |                   | Amendment        |
| ES TU | Accessioned |                   | Gross Done er    |
| Y     | Accessioned | Todd P Willian    | Path Rev Com     |
| INS A | Gross Done  | Todd P Willian    | Res Reviewed     |
| ECTO  | Amendment   | Homunculus E      |                  |

- a. Right click on the gray Case Status column header.
- b. Click on Filter By.
- c. Choose **Gross Done**. This will hide all the other cases so only the cases with the Gross Done status will be showing.
- 3. Once you have limited the Outstanding List to only show the Case Status of "**Gross Done**" you can select multiple cases at a time.
  - a. To select several cases that next to each other, click on the first case and hold down the SHIFT button on your keyboard. Click on the last one. This should select all the cases in between those two cases.

| SP17-00840 | Beaker, John         | A - LIVER BIOPSY         | Gross Done  |          |                     |
|------------|----------------------|--------------------------|-------------|----------|---------------------|
| SP17-00845 | Beaker, Mimi         | A - LIVER BIOPSY, B - E  | Gross Done  |          |                     |
| SP17-00847 | Beaker, Bubba        | A - LIVER BIOPSY, B - LI | Gross Done  |          | Susan Woods         |
| SP17-00864 | Beaker, Mama Walo    | A - KIDNEY ALLOGRAFT     | Gross Done  |          | Rita M Braziel, MD  |
| SP17-00867 | Kidney, Augtest A    | B - APPENDIX INCIDENT    | Gross Done  |          | Rita M Braziel, MD  |
| SP17-00876 | Beaker, Corelle      | A - LIVER BIOPSY, B - B  | Gross Done  |          | Rita M Braziel, MD  |
| SP17-00885 | Beaker, Alien        | A - APPENDIX INCIDENT    | Gross Done  |          |                     |
| SP18-00058 | Beaker, Jenny        | A - VAGINAL BIOPSY       | Gross Done  |          | Amanda K Vansand    |
| SP18-00054 | Transplant Test, Kri | A - BRAIN BIOPSY         | Gross Done  |          | Marjorie R Grafe, M |
| ID         | Name                 | Protocols                | Case Status | Resident | Pathologist         |

b. To select different individual cases, hold down the CTRL key and single click on each case you want to select.

| ID 🛕       | Name           | Protocols                | Case Status • | Resident            | Pathologist          |
|------------|----------------|--------------------------|---------------|---------------------|----------------------|
| SP17-00834 | Beaker, Alicia | A - LIVER ALLOGRAFT B    | Gross Done    | Homunculus Beaker   | Herbert West Beaker  |
| SP17-00835 | Beaker, Jenny  | A - LIVER BIOPSY, B - LI | Gross Done    | Homunculus Beaker   | Herbert West Beaker  |
| SP17-00836 | Beaker, John   | A - LIVER BIOPSY         | Gross Done    |                     |                      |
| SP17-00837 | Beaker, John   | A - LUNG WEDGE BIOPSY    | Gross Done    | Todd P Williams, MD |                      |
| SP17-00838 | Caspian, Sea   | C - BREAST MARGINS A     | Gross Done    | Todd P Williams, MD | Daniel T Fitzpatrick |
| SP17-00839 | Beaker, John   | A - LIVER BIOPSY         | Gross Done    |                     | Donald C Houghton,   |
| SP17-00840 | Beaker, John   | A - LIVER BIOPSY         | Gross Done    |                     |                      |
| SP17-00845 | Beaker, Mimi   | A - LIVER BIOPSY, B - E  | Gross Done    |                     |                      |
| SP17-00847 | Beaker, Bubba  | A - LIVER BIOPSY, B - LI | Gross Done    |                     | Susan Woods          |
| SP17-00856 | Beaker, Harold | A - BREAST BIOPSY        | Gross Done    | Todd P Williams, MD |                      |

4. Once you have selected the cases, click on the triangle next to the **L** Assign button and pick Assign.

| 1 Assign - D   |
|----------------|
| 🛉 <u>T</u> ake |
| Put Back       |
| 💄 Assign       |

5. Choose the resident/fellow's name and press **Assign** button.

| Assign Case - SP17-00847 |                      |                        |  |  |
|--------------------------|----------------------|------------------------|--|--|
| <u>U</u> ser:            | WILLIAMS MD, TODI    | ļ ļ                    |  |  |
| <u>R</u> ole:            | Resident Pathologist | Resident Pathologist 🔎 |  |  |
|                          | Assign <u>C</u> a    | ancel                  |  |  |

6. Continue assigning cases until all the cases have been assigned.

© 2017 Epic Systems Corporation. All rights reserved. PROPRIETARY INFORMATION - This item and its contents may not be accessed, used, modified, reproduced, performed, displayed, distributed or disclosed unless and only to the extent expressly authorized by an agreement with Epic. This item is a Commercial Item, as that term is defined at 48 C.F.R. Sec. 2.101. It contains trade secrets and commercial information that are confidential, privileged and exempt from disclosure under the Freedom of Information Act and prohibited from disclosure under the Trade Secrets Act. After Visit Summary, Analyst, App Orchard, ASAP, Beaker, BedTime, Bones, Break-the-Glass, Caboodle, Cadence, Canto, Care Everywhere, Charge Router, Chronicles, Clarity, Cogito ergo sum, Cohort, Colleague, Community Connect, Cupid, Epic, EpicCare, EpicCare Link, Epicenter, Epic Earth, EpicLink, EpicWeb, Good Better Best, Grand Central, Haiku, Happy Together, Healthy People, Healthy Planet, Hyperspace, Identity, IntraConnect, Kaleidoscope, Limerick, Lucy, MyChart, OpTime, OutReach, Patients Like Mine, Phoenix, Powered by Epic, Prelude, Radar, RedAlert, Resolute, Revenue Guardian, Rover, SmartForms, Sonnet, Stork, Tapestry, Trove, Welcome, Willow, Wisdom, and With the Patient at the Heart are registered trademarks, trademarks or service marks of Epic Systems Corporation in the United States of America and/or other countries. Other company, product and service names referenced herein may be trademarks or service marks of their respective owners. U.S. and international patents issued and pending.

This guide is based on Epic 2017.